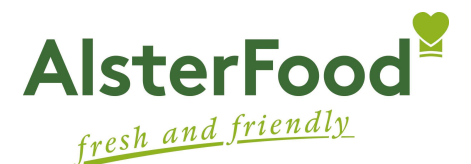

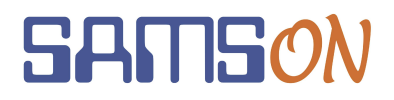

# **Einfach essen – mit AlsterFood und SAMS-ON**

Liebe Mütter, liebe Väter,

wir heißen Sie herzlich willkommen und bei SAMS-ON, dem Mensa-System von AlsterFood, heißt es: Einfach essen! Legen wir los.

Damit Sie für Ihre Kinder unkompliziert Essen bestellen und verwalten können, müssen Sie sich

- 1. online bei SAMS-ON registrieren und
- 2. einen **Chip** in Ihrer Mensa abholen.

### **Online-Registrierung**

Besuchen Sie diese SAMS-ON-Seite Ihrer Schule, am besten vom PC oder Laptop aus: www.ans.sams-on.de.

Klicken Sie unter der Login-Maske auf das blau hinterlegte Wort "registrieren".

| ANS-Mensa-System                                                                 |
|----------------------------------------------------------------------------------|
| Anmelden                                                                         |
| Melde dich bitte an, um dein Konto zu verwalten oder Essen zu bestellen.         |
| Nutzerbereich                                                                    |
| Ausweisnummer/Loginname<br>010FE7F025                                            |
| Mit diesem Nutzerkonto können keine Buchungen ge                                 |
| (Anmelden )                                                                      |
|                                                                                  |
| Wenn du noch nicht angemeldet bist, kannst du dich hie registrieren. Solltest du |
| Du kannst auch ohne Anmeioung den äktuellen wochenplan und den hächsten t        |

Geben Sie in der Registrierungs-Maske den Nachnamen und Vornamen Ihres Kindes an und geben eine gültige E-Mail-Adresse an, über die Sie gut erreichbar sind.

#### ANS-Mensa-System

#### Registrieren

Nach der Registrierung erhalten Sie einen Link an die von Ihnen angegebene Mailadresse. Durch Anklicken dieses Links wird das Nutzerkonto freigegeben und Sie erhalten Ihre Zugangsdaten und detailliete Informationen rund um das Bestellsystem automatisch per Mail.

Bitte beachten Sie: In das Feld "Jahrgang" muss die aktuell besuchte Klasse eingetragen werden (z.B. 5a).

| Benutzerdaten                                        | zusätzliche Informationen | zusätzliche Informationen |  |  |
|------------------------------------------------------|---------------------------|---------------------------|--|--|
| Nachname* Vorname*                                   | Eltern Nachname           | Eltern Vorname            |  |  |
| E-Mail                                               | Eltern Straße             | Eltern PLZ                |  |  |
| Kiosk                                                | Eltern Ort                | Ellem Telefon             |  |  |
| Jahrgang                                             | Effern Handy              | Eltern E-Mail             |  |  |
| Die mit * gekennzeichneten Felder sind Pflichtfelder | Schüler Handy             | Schüler E-Mail            |  |  |
|                                                      | Text                      |                           |  |  |
|                                                      | Schulform                 | Art des Nutzers           |  |  |
|                                                      | Afrea-Nobel-Schule        | ▼] [scnuler ▼]            |  |  |

Ergänzen Sie **rechts** auch gerne **Ihre Kontaktdaten** und wählen bei "Schulform" die zutreffende Schule Ihres Kindes aus.

Im unteren Bereich geben Sie das Captcha ein, bestätigen die Datenschutzklausel und klicken auf "Registrieren".

| Snam-Schutz                                                                                                    |
|----------------------------------------------------------------------------------------------------|
| Um uns vor Spam zu schützen, musst du im folgenden Textfeld eingeben, was du im Captcha Bild erkennst.<br>Wenn du das Captcha Bild nicht lesen kannst, kannst du dir auch ein Neues laden lassen: Neues Captcha |
| Datenschutzklausel:                                                                                                    |
| Die persönlichen Daten werden zum Zwecke der elektronischen Datenverarbeitung                                                                                                    |

gespeichert und unterliegen dem Datenschutz. Alle Personen, welche Zugriff zu den Daten haben, verpflichten sich, diese nicht an Dritte weiterzugeben. Die Abspeicherung der Daten dient nur dem Zwecke der Mensa-Abrechnung und der persönlichen Information des Nutzers und ggfls. seines gesetzlichen Vertreters. Ich habe diese Datenschutzklausel gelesen und stimme zu, dass die o.g. Kunden- und Nutzerdaten elektronisch gespeichert werden.

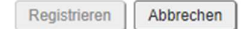

Sie bekommen nun eine E-Mail an die von Ihnen angegebene Adresse. Prüfen Sie Ihr Postfach. Sie müssen den Link in der E-Mail anklicken, um die Registrierung abzuschließen.

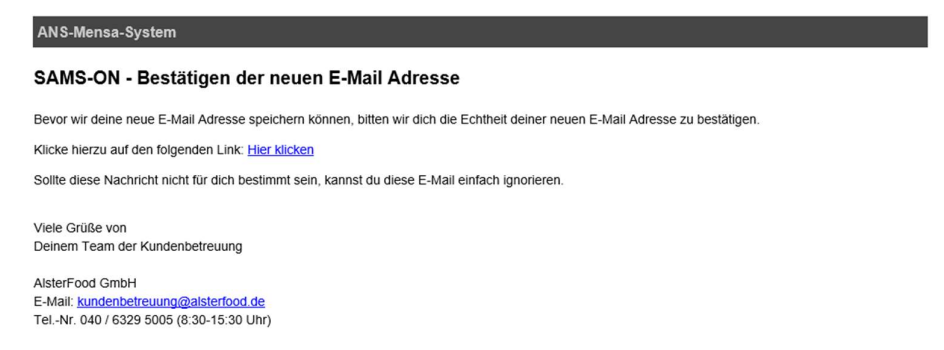

Nach dem Anklicken des Links in der E-Mail wird Ihnen bei SAMS-ON das bestätigt:

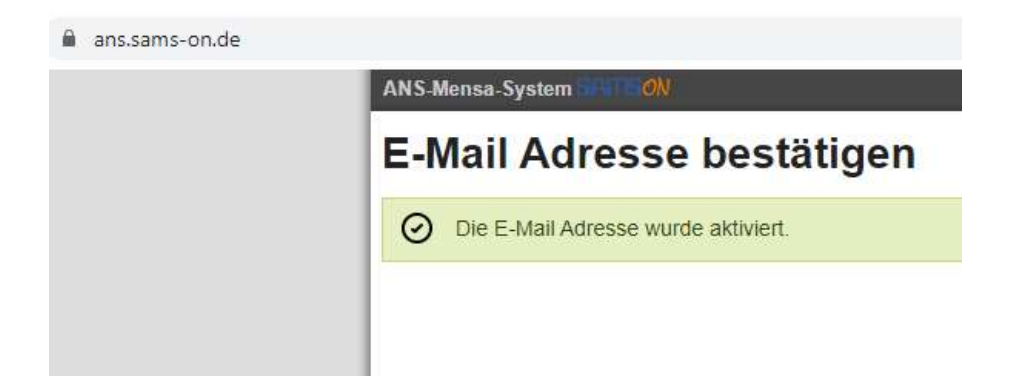

## Chip abholen

**Erst jetzt** können Sie oder Ihr Kind in die Mensa gehen und Ihren Chip abholen. Unsere Kolleginnen und Kollegen vor Ort schalten Ihr eingerichtetes Konto in SAMS-ON frei und JETZT bekommen Sie Ihre **Zugangsdaten** automatisch **per E-Mail** geschickt.

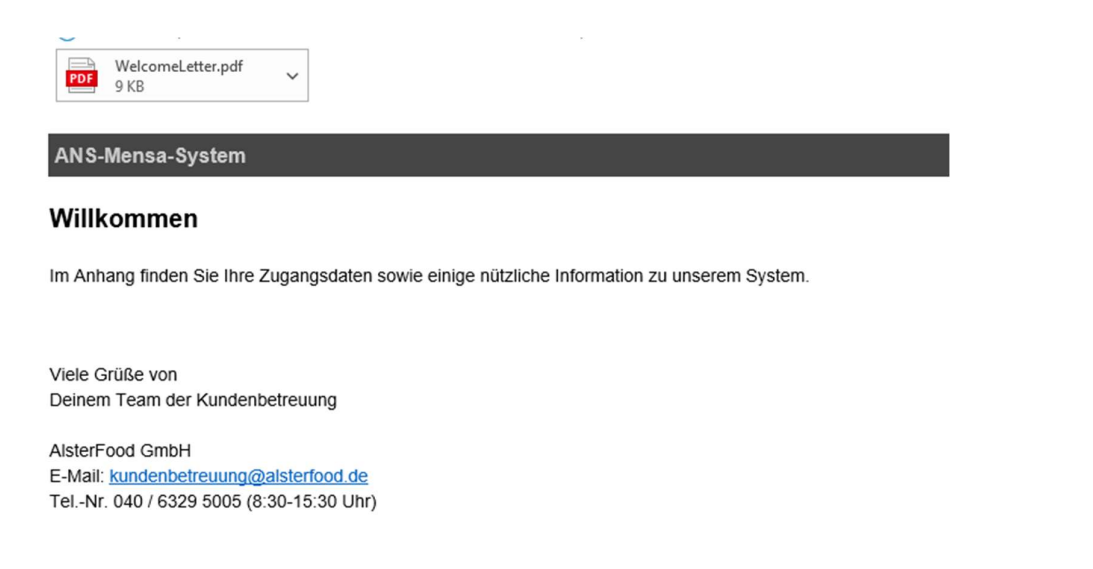

### **SAMS-ON-App einrichten**

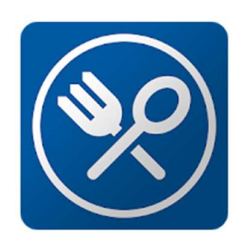

Mit Ihren Zugangsdaten können Sie sich die SAMS-ON-App einrichten, um komfortabel per Smartphone zu bestellen und mit PayPal Ihr Guthaben aufzuladen sowie mehrere Kinder darüber zu verwalten. Laden Sie sich dazu die SAMS-ON-App herunter:

Für Android: https://play.google.com/store/apps/details?id=de.akquinet.samson Für Apple: https://apps.apple.com/ca/app/sams-on/id1218883802

|                                          | Na<br>An        |
|------------------------------------------|-----------------|
|                                          | eir             |
| v2.0.0<br>Name des Bestellsystems<br>Ans | Ihr<br>be<br>Na |
| Ausweisnummer                            | au<br>29        |
| PIN                                      |                 |
| ANMELDEN                                 |                 |

die App auf Ihrem Smartphone geben Sie bei

ame des Bestellsystems: ١S

n.

re Ausweisnummer und Ihre PIN haben Sie per E-Mail kommen. Kontrollieren Sie Ihre Postfächer und Spamachrichten. Ihre Ausweisnummer ist **7-stellig** und besteht s Zahlen. Hier ein Beispiel für die Ausweisnummer: 00002.

### Ihre Ansprechpartner:

Team Kundenbetreuung AlsterFood (Bürozeiten Mo-Fr 08:30-15:30 Uhr) Tel-Nr. 040 – 6329 5005 Fax-Nr. 040 – 6329 5002 E-Mail: kundenbetreuung@alsterfood.de

Wir freuen uns, von Ihnen zu hören und stehen Ihnen bei Rückfragen gerne zur Verfügung!

Ihr Team der Kundenbetreuung – SAMS-ON Support für AlsterFood